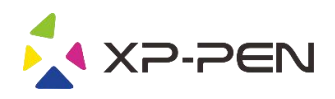

# Manuel d'Utilisateur Deco Pro Small & Medium

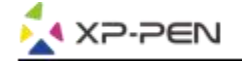

## **Safety Precautions**

This manual uses the following symbols to ensure that the XP-PEN Tablet is used correctly and safely. Be sure to read and observe the Safety Precautions.

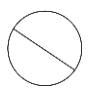

#### Do not use this product in a control system area that requires a high degree of safety and reliability.

In such a system, this product could negatively affect other electronic devices and could malfunction due to the effect of those devices.

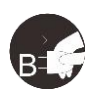

#### Turn the power off in areas where use of electronic devices is prohibited.

Turn the power off your tablet when onboard an aircraft or in any other location where use of electronic devices is prohibited, otherwise it may negatively affect other electronic devices in the area. Unplug the USB connector from this product and turn the power off.

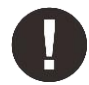

#### Keep the product away from infants and young children.

Accessories to this gadget may present a choking hazard to small children. Keep all accessories away from infants and young children.

## CAUTION

#### Do not place this product on unstable surfaces.

Avoid placing this product on unstable, tilted surfaces or any locations exposed to excessive vibrations. This may cause the tablet to fall or impact surfaces which can result in damage and/or malfunction to the tablet.

#### Do not place heavy objects on top of this product.

Do not place heavy objects on the product. Do not step on, or place your body weight on this product as this may cause damage.

#### Avoid extreme high or low-temperature exposure to the XP-Pen tablet.

Do not store this product in areas that drop below 5°C or above 40°C. Avoid locations with excessive temperature fluctuations. This may result in damage to the product and its components.

#### Do not disassemble

Do not disassemble or modify this product. Doing so may expose you to heat, fire, electric shock and injury. Disassembling the product will void your warranty.

#### Do not use alcohol for cleaning

Never use alcohol, thinner, benzene or other mineral solvents that may discolor and cause deterioration to the product.

#### Do not expose to water

Be cautious of water and all liquids that may be near the tablet. Exposure to water or liquid could damage the product.

## CAUTION

#### Avoid placing metallic objects and especially magnetic objects on the tablet.

Placing metallic and/or magnetic objects on this product during operation may cause malfunction or permanent damage.

#### Do not strike the pen against hard objects.

Striking the pen against hard objects can cause damage to the pen.

## Avoid gripping the pen too tightly, and DO NOT use excessive weight/pressure on the Express Key button and pen.

The stylus pen is a high-precision instrument. Avoid pressing too tightly on the Express Key button, and keep any objects from covering the pen to avoid potential damage. Keep the pen away from areas of high dust, contaminants, or any particulate matter that can effect or damage the pen.

## **Limitation of Liability**

- 1. XP-Pen shall in no event be liable for damages resulting from fires or earthquakes, including those caused by third parties and those arising from user misuse, abuse or neglect.
- 2. XP- Pen shall in no event be liable for incidental damages- including but not limited to loss of business income, interruption of business activities, corruption or loss of data that arise from use or failure to use this product correctly.
- 3. XP- Pen shall in no event be liable for damage resulting from uses not documented in this manual.
- 4. XP- Pen shall in no event be liable for damages or malfunction arising from the connection to other devices or use of third party software.

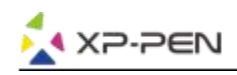

## Tableau des matières

I.Présentation du produit Présentation

II. Installation pilote Windows Mac

III.Paramètres Pilote Interface utilisateur Windows Mac

IV.Désinstallation Pilote Windows Mac

<u>VI.FAQ</u>

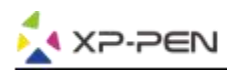

Nous vous remercions pour votre achat du produit XP-PEN Deco Pro. Le manuel d'utilisation de nos produits est actuellement disponible en Anglais, Russe, Japonais, Allemand, Coréen, Chinois, Italien, Espagnol et Français. Nous nous excusons si votre langue préférée n'est pas prise en charge.

## { I. Présentation du produit}

### Présentation

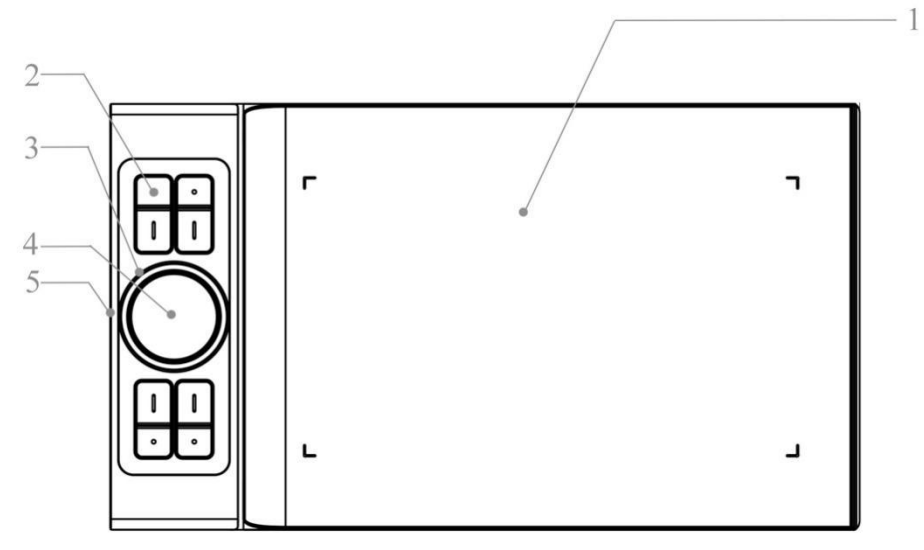

Image 1-1. Présentation

1.Surface active 2.Touches raccourcis 3.Roulette 4.Touch pad 5.Type-C

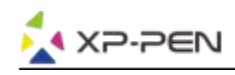

## { II. Installation du pilote}

#### Systèmes d'exploitation compatible:

Windows 10, 8 ou 7 Mac OS X 10.10 ou supérieur

#### **REMARQUES:**

- (1). Désinstallez tout logiciel de tablette graphique existant avant d'installer le pilote DECO PRO. D'autres pilotes de tablette graphique pourraient être en conflit ou empêcher l'installation complète du pilote DECO PRO.
- (2). Vous pouvez télécharger la dernière version du pilote sur le site officiel XP-Pen (www.xp-pen.com). Une fois que le téléchargement soit terminé, assurez vous d'extraire le contenu du fichier «.zip» avant d'exécuter «.exe» ou «.pkg».

### Windows

- (1) .Connectez le Deco Pro Small & Medium à votre ordinateur à l'aide du câble USB fourni.
- (2). Téléchargez le dernier pilote de Deco Pro Small & Medium dans la section "Support" de notre site officiel (www.xp-pen.com).
- (3) .Extrayez le contenu du fichier «.zip» avant d'exécuter le fichier «.exe».
- (4). Après l'installation réussie, l'icône du pilote (2) apparaît dans la barre des tâches et sur le bureau. Si l'icône n'apparaît pas, désinstallez le pilote, redémarrez votre ordinateur et répétez l'étape 2.

## Мас

- (1). Connectez le Deco Pro Small & Medium à votre ordinateur à l'aide du câble USB fourni.
- (2). Téléchargez le dernier pilote de Deco Pro Small & Medium dans la section "Support" de notre site officiel (www.xp-pen.com).
- (3). Extrayez le contenu du fichier «.zip» avant d'exécuter le fichier «.exe».

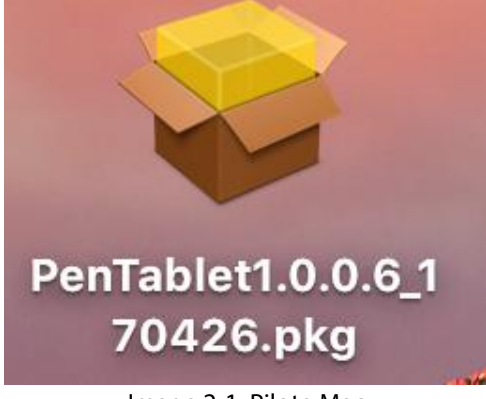

Image 2-1: Pilote Mac

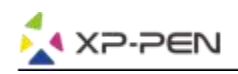

## { III. Paramètres du Pilote IU (Interface d'utilisateur)}

### Windows

Il y a 2 méthodes pour ouvrir les paramètres pilote de Deco Pro Small & Medium: Double-cliquez sur l'icône du pilote ()) dans la barre des tâches ou sur le bureau.

#### IU (Interface d'utilisateur) du Pilote

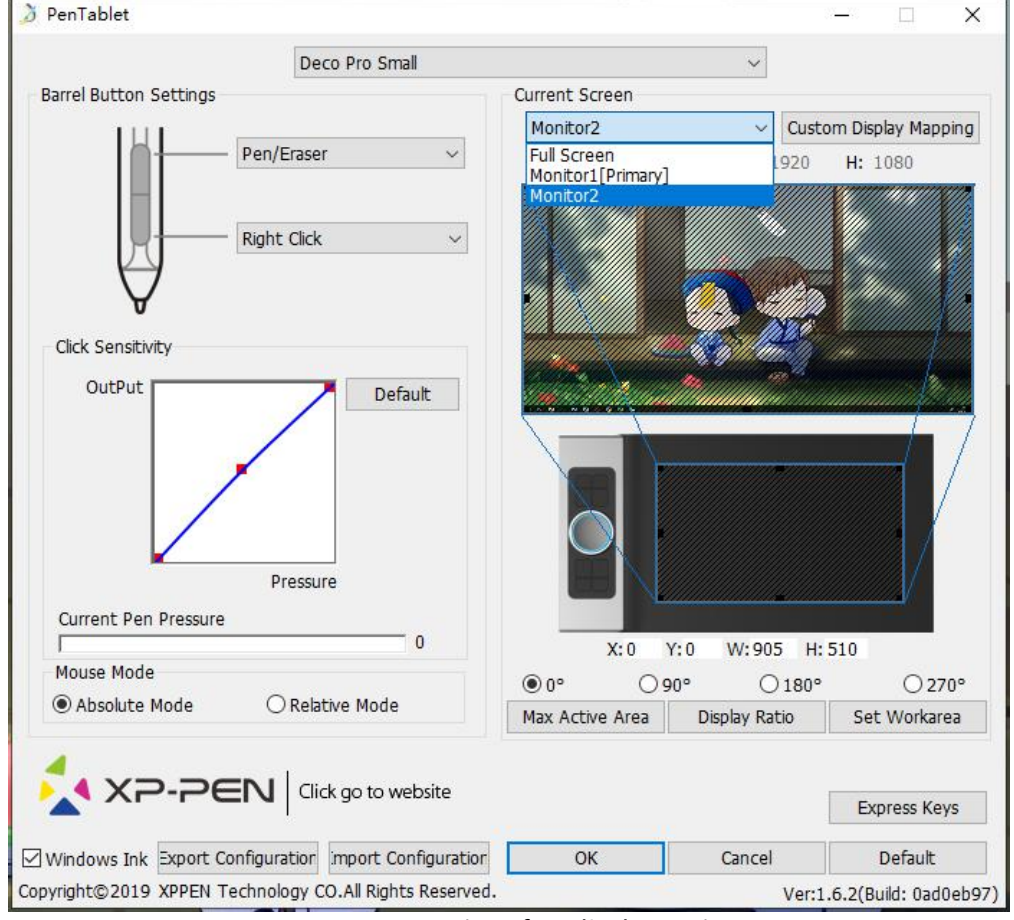

Image 3-1: IU (Interface d'utilisateur)

#### 1.1. Configuration du stylet

Vous pouvez personnaliser ici les fonctions des boutons latéraux du stylet de votre tablette. Programmez les touches personnalisables à l'aide de l'option "Function Key".

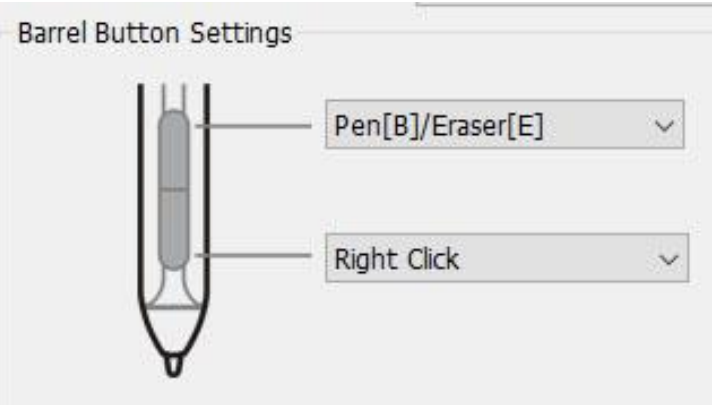

Image 3-2: Configuration du stylet

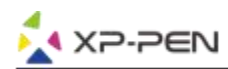

#### Remarque :

#### Bascule du pinceau à la gomme

Lorsque le stylet se trouve à l'intérieur de la surface active, un clic sur le bouton assigné du stylet permet de faire basculer la fonction du stylet du pinceau à la gomme dans un logiciel compatible. La fonction sélectionnée s'affichera sur l'écran du moniteur.

#### 1.2. Sensibilité des clics & Pression Actuelle du Stylet

Vous pouvez régler la sensibilité de pression du stylet de "Output" à "Press" ici.

"Pression actuelle du stylet" indique les niveaux de pression utilisés sur votre tablette, cette fonction vous aidera à tester la pression du stylet.

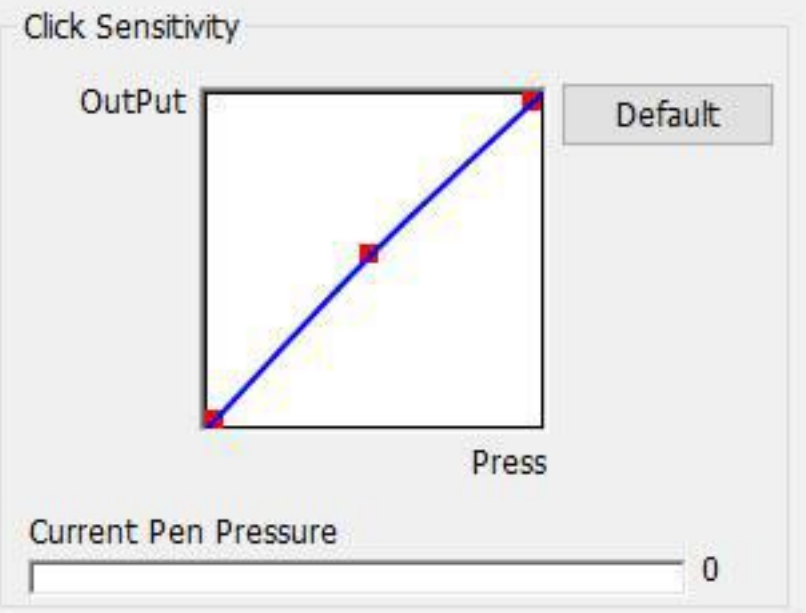

Image 3-3: Sensibilité des clics & Pression Actuelle du Stylet

#### 1.3. Mode de la coordonnée

Mode absolu (mode stylet): Mode standard de la tablette; chaque point sur la surface active de la tablette correspond à un point absolu de l'écran de l'ordinateur.

Mode relatif (mode souris): mode souris; la surface active de la tablette ne correspond pas aux points absolus de l'écran de l'ordinateur et le stylet fonctionne comme une souris traditionnelle.

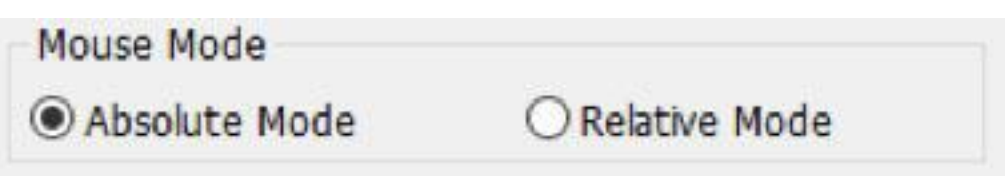

Image 3-4: Mode de la coordonnée

#### 1.4. Écran actuel

Le DECO PRO Small & Medium peut être configurée pour l'utilisation avec un seul ou plusieurs moniteurs. Si un seul moniteur est sélectionné, l'entrée de votre tablette sera limitée à ce moniteur particulier.

Personnaliser mappage d'affichage:

Les dimensions de la zone de travail à l'écran de votre tablette peuvent être modifiées ici. Veuillez cliquer en haut à gauche et en bas à droite pour personnaliser.

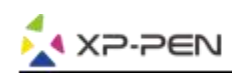

#### 0、90、180 & 270 angles:

Les Deco Pro Small & Medium sont configurés pour des angles de 0, 90, 180 et 270. Lorsque vous le configurez, vous devez également faire pivoter votre Deco Pro Small & Medium. Utilisation gaucher à 180 angles.

Vous pouvez ajuster la zone de travail à l'écran de votre tablette dans cet onglet.

#### Définir la zone de travail:

Lorsque vous cliquez sur le bouton «Définir la zone de travail», vous pouvez utiliser le stylet pour personnaliser la zone de travail de Deco Pro Small & Medium. Veuillez cliquer en haut à gauche et en bas à droite pour personnaliser.

#### Ratio d'affichage:

Vous pouvez configurer votre zone de travail de Deco Pro Small & Medium et l'ajuster à la résolution de votre moniteur.

#### Zone active maximale:

Vous pouvez configurer votre zone de travail de Deco Pro Small & Medium au maximum.

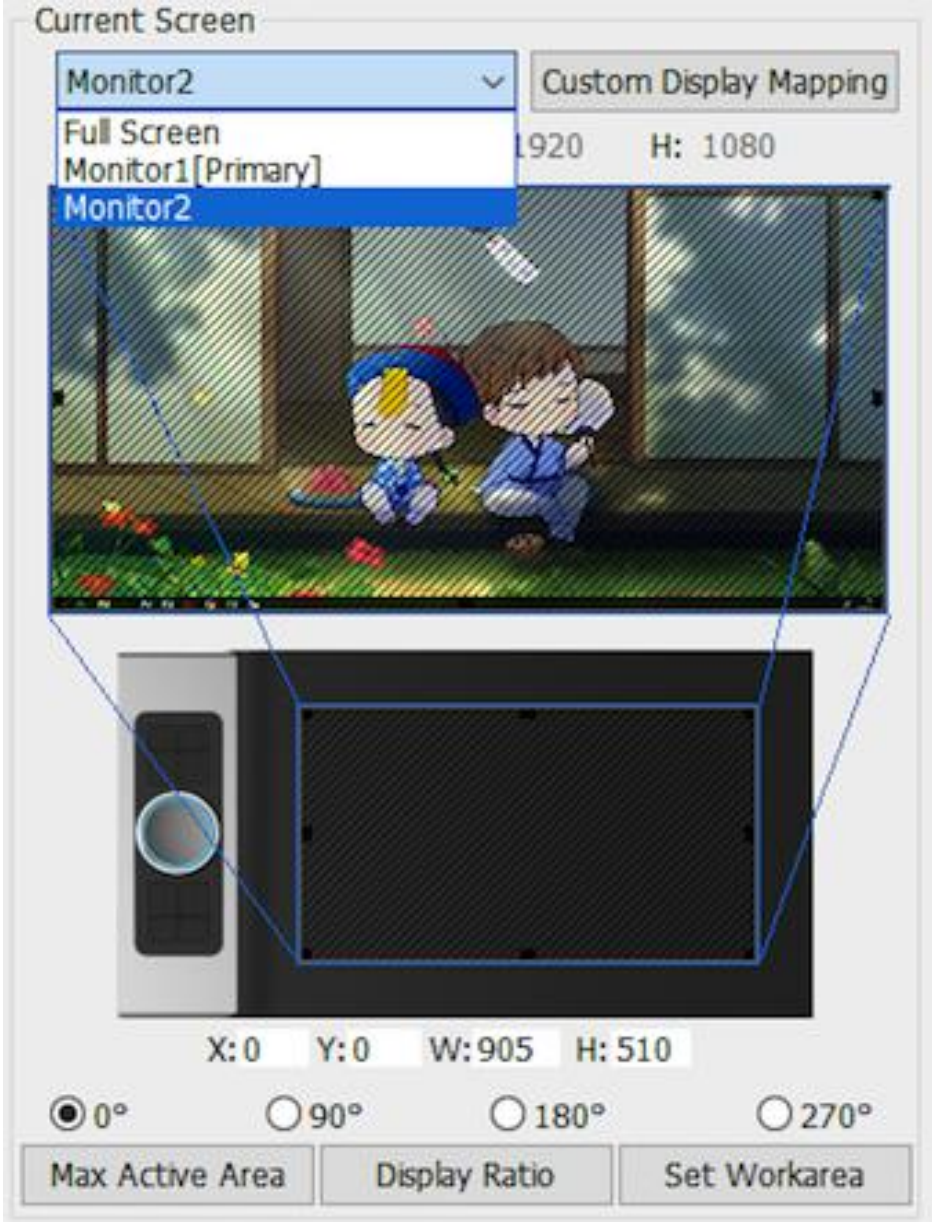

Image 3-5: Ecran Actel

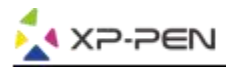

#### 1.5. Profiles Import & Export

Vous pouvez utiliser la fonction Import / Export pour enregistrer / charger les configurations des boutons stylet et des touches de raccourci.

#### **Remarque:**

Lorsque vous avez fini de configurer vos boutons de stylet et les touches de raccourci, cliquez sur le bouton "OK" pour enregistrer et quitter le menu des paramètres de la tablette.

| Save As                                                                                                    |                                                                                                    |                                               |                                    |            |                       |                    | )         |
|----------------------------------------------------------------------------------------------------|----------------------------------------------------------------------------------------------------|-----------------------------------------------|------------------------------------|------------|-----------------------|--------------------|-----------|
| > • 🛧 🗖                                                                                                    | > This P                                                                                                    | C > Desktop >                                 |                                    | ~ Ö        | Search Deskto         | op                 | Q         |
| Organize 🔻 No                                                                                                    | ew folder                                                                                                    |                                               |                                    |            |                       |                    | . ?       |
| <ul> <li>This PC</li> <li>3D Objects</li> <li>Desktop</li> <li>Documents</li> <li>Downloads</li> <li>Music</li> <li>Pictures</li> <li>Videos</li> <li>WIN7 (C:)</li> <li>D (D:)</li> </ul>                                                                                                |                                                                                                    | Adobe Fireworks<br>CS6                        | 111<br>Cinema 4D                   |            | 112                   | 113                |           |
| File name:                                                                                                    | Tablet                                                                                                    |                                               |                                    |            |                       |                    |           |
| Hide Folders                                                                                                    |                                                                                                    |                                               |                                    |            | Save                  | Car                | ncel      |
| Hide Folders                                                                                                    |                                                                                                    | lmag                                          | je 3-6: Profile Exp                | port       | Save                  | Car                | ncel      |
| Hide Folders                                                                                                    | > This P                                                                                                    | lmag<br>C > Desktop                           | je 3-6: Profile Exp                | oort<br>võ | Save<br>Search Deskto | Ca                 | ncel      |
| Hide Folders<br>Open<br>- → ✓ ↑ ■<br>Organize ▼ Ne                                                                                                    | > This Preserved to the second second | Imag<br>C > Desktop                           | je 3-6: Profile Exp                | oort<br>võ | Save<br>Search Deskto | Car<br>op<br>■ ▼ [ | ncel      |
| <ul> <li>Hide Folders</li> <li>Open</li> <li>→ ↑ ▲</li> <li>Organize → ↑ ▲</li> <li>Organize → Ne</li> <li>Quick access</li> <li>Desktop</li> <li>Downloads</li> <li>Documents</li> <li>Pictures</li> <li>Music</li> <li>Videos</li> </ul>                                                | > This Pi<br>ew folder                                                                                                    | Imag<br>C > Desktop<br>Adobe Fireworks<br>CS6 | je 3-6: Profile Exp                | oort       | Save<br>Search Deskto | Car<br>op<br>■ ▼ [ | ncel      |
| <ul> <li>Hide Folders</li> <li>Open</li> <li>→ ↑ ▲</li> <li>Organize → ∧ ▲</li> <li>Quick access</li> <li>Desktop</li> <li>Downloads</li> <li>Documents</li> <li>Pictures</li> <li>Music</li> <li>Videos</li> <li>OneDrive</li> <li>This PC</li> </ul>                                    | > This Perevention of the second second seco | Imag<br>C > Desktop                           | le 3-6: Profile Exp<br>Tablet.pcfg | oort       | Save<br>Search Deskto | pp<br>■ ▼ [        | ncel<br>م |
| <ul> <li>Hide Folders</li> <li>Open</li> <li>→ ↑ ↑ □</li> <li>Organize ▼ Ne</li> <li>Quick access</li> <li>Desktop</li> <li>Downloads</li> <li>Documents</li> <li>Pictures</li> <li>Music</li> <li>Videos</li> <li>OneDrive</li> <li>This PC</li> <li>3D Objects</li> </ul>               | > This Pi<br>ew folder                                                                                                    | Imag<br>C > Desktop                           | je 3-6: Profile Exp<br>Tablet.pcfg | oort       | Save<br>Search Deskto | Car<br>op<br>■ ▼ □ | ncel      |
| <ul> <li>Hide Folders</li> <li>Open</li> <li>→ ↑ </li> <li>Organize → ↑ </li> <li>Quick access</li> <li>Desktop</li> <li>Downloads</li> <li>Documents</li> <li>Pictures</li> <li>Music</li> <li>Videos</li> <li>OneDrive</li> <li>This PC</li> <li>3D Objects</li> <li>Desktop</li> </ul> | > This P<br>ew folder                                                                                                    | Imag<br>C > Desktop<br>Adobe Fireworks<br>CS6 | je 3-6: Profile Exp<br>Tablet.pcfg | oort       | Save<br>Search Deskto | pp<br>■ ▼ [        | ncel      |

Image 3-7: Profile Import

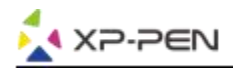

#### 1.6. Windows Ink

Vous pouvez activer ou désactiver la prise en charge de la fonction Windows Ink à cet endroit. En activant cette fonction, vous autorisez la prise en charge de Windows Ink et des applications qui l'utilisent.

Windows Ink

Image 3-8: Windows Ink

#### 1.7. Réglage des touches raccourcis

#### **Remarques:**

- (a). Les touches de raccourci de Deco Pro Small & Medium sont conçues pour fonctionner avec la méthode de saisie en anglais américains. Les touches ne peuvent pas fonctionner correctement avec les méthodes de saisie des autres langues.
- (b).Par défaut, les touches express de Deco Pro Small & Medium sont configurées selon les raccourcis standard de Photoshop. Les touches peuvent être personnalisées pour fonctionner efficacement dans d'autres logiciels.

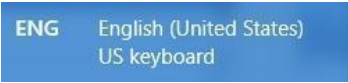

Image 3-9. Méthode de saisie en Anglais

Désactiver les touches express: lorsque vous l'activez, toutes les fonctions des touches express sont désactivées.

Astuces: lorsque vous l'activez et que vous appuyez sur n'importe quelle touche express, le message ne s'affiche pas en bas de votre écran.

| ×         |               |    |                     |       |
|-----------|---------------|----|---------------------|-------|
| Other     |               |    |                     |       |
| Keys Dial | Dial2 Control |    |                     |       |
|           |               | К1 | Open Tablet Setting | ~     |
|           |               | К2 | [Alt]               | ~     |
|           | K1 K2         | КЗ | [Space]             | ~     |
|           | K3 K4         | K4 | [Ctrl+Z]            | ~     |
|           |               | К5 | [Ctrl+'+']          | ~     |
|           |               | К6 | [Ctrl+'-']          | ~     |
|           | K5 K6         | К7 | [B]                 | ~     |
|           | К7 К8         | K8 | KL/KR Mode Switch   | ~     |
|           |               |    |                     |       |
|           |               |    |                     |       |
|           |               |    | De                  | fault |

#### Image 3-10: Touches de Raccourci

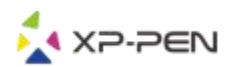

Vous pouvez éditer les fonctions des touches de raccourci de Deco Pro Small & Medium en utilisant l'option «Définition» pour programmer des séquences de touches personnalisables.

| Function Key         |                    |                     |     |
|----------------------|--------------------|---------------------|-----|
| Mouse Function       | _                  | -                   |     |
| No Action            | ◯ Left Click       | O Right Click       |     |
| O Middle Click       | 🔘 Scroll Up        | O Scroll Down       |     |
| O Double Left Clicks |                    |                     |     |
| ) Shortcuts          |                    |                     |     |
| Ctrl Alt             | Shift              | Win                 |     |
|                      |                    | ∧ Clear             |     |
|                      |                    | Maximum 20 characte | ers |
| Other                |                    |                     |     |
| Open Tablet Setting  | O Fine Detail Mode | ○ [B]/[E]           |     |
| O Switch Monitor     | OKL/KR Mode Switch |                     |     |
|                      |                    |                     |     |
|                      |                    | OK Cance            |     |

Image 3-11: Fonction de Raccourci

#### **Remarque:**

Vous pouvez définir les touches de raccourci pour des logiciels différents.

a. Cliquez sur le bouton "+" pour aller à l'onglet "Sélectionner Programme".

| Other   |               |    |                     |   |
|---------|---------------|----|---------------------|---|
| ys Dial | Dial2 Control |    |                     |   |
|         |               | К1 | Open Tablet Setting | ~ |
|         |               | К2 | [Alt]               | ~ |
|         | K1 K2         | K3 | [Space]             | ~ |
|         | K3 K4         | K4 | [Ctrl+Z]            | ~ |
|         |               | K5 | [Ctrl+'+']          | ~ |
|         |               | Кб | [Ctrl+'-']          | ~ |
|         | K5 K6         | К7 | [8]                 | ~ |
|         | К7 К8         | КЗ | KL/KR Mode Switch   | ~ |
|         |               |    |                     |   |
|         |               |    |                     |   |

#### Image 3-12: Sélection Programme

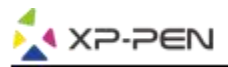

b. Vous pouvez choisir Par défaut ou utiliser Parcourir pour sélectionner votre logiciel.

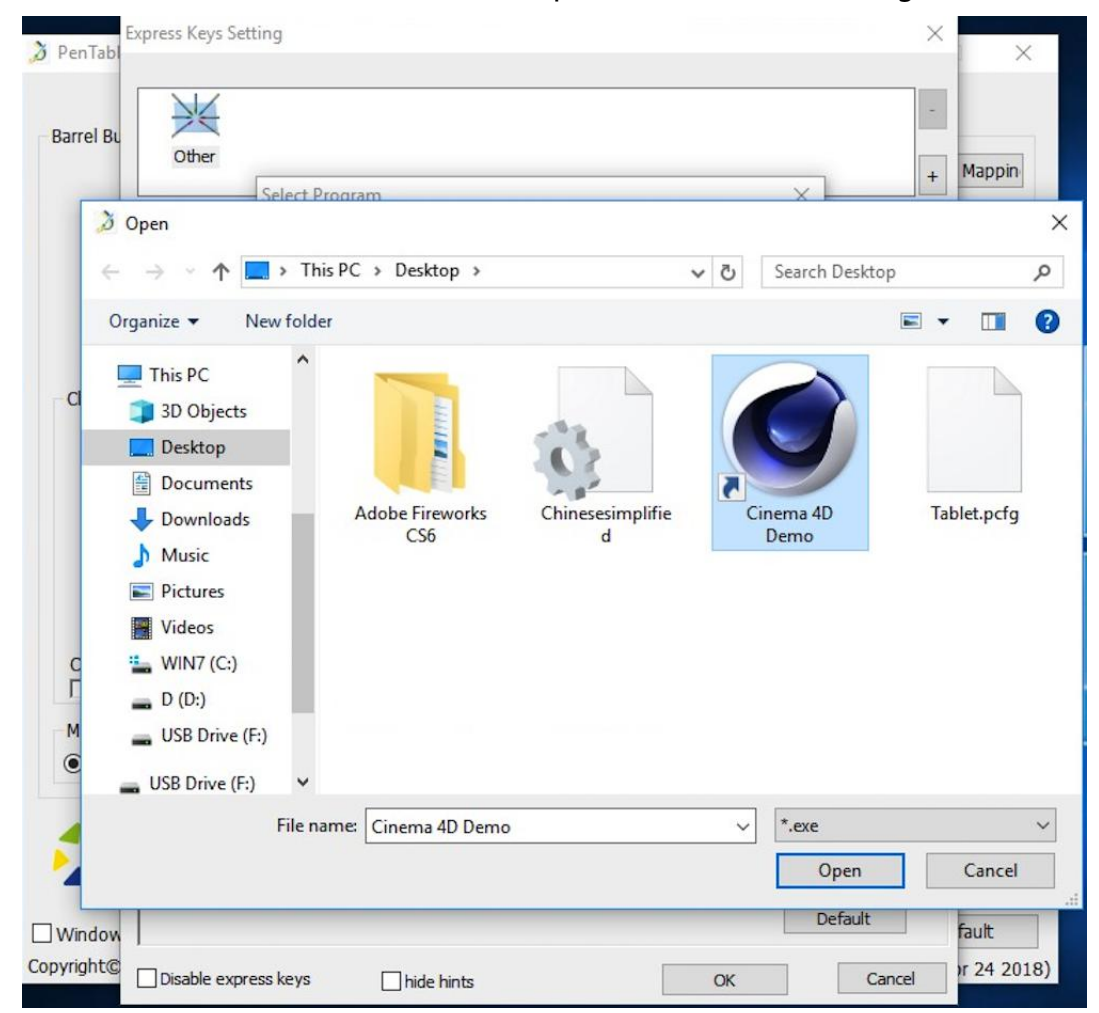

Image 3-13:Sélection Programme

c. Retournez à l'onglet Paramètres des touches de raccourci, cliquez sur l'icône de la tablette, puis personnalisez les touches de raccourci. Lorsque vous avez terminé, cliquez sur le bouton OK et quittez le menu des paramètres de la tablette.

#### Vous pouvez définir chaque "Dial" pour des logiciels différents.

a. Cliquez d'abord sur l'icône du logiciel, puis sur l'onglet "Dial".

| express keys setting    |                   |
|-------------------------|-------------------|
|                         |                   |
| Other                   |                   |
| Keys Dial Dial2 Control |                   |
|                         |                   |
|                         | Functions         |
|                         | Keyboard          |
|                         | Ctrl+'-' Ctrl+'+' |
|                         | Scroll            |
| KL KR                   | Keyboard          |
|                         | []                |
|                         | No Action 🗸       |
|                         | No Action         |
|                         |                   |
|                         |                   |
|                         |                   |
|                         | Defau             |

Image 3-14: Dial

- b. Cliquez chaque fonction des boutons de réglage en "Fonction de Raccourci".
- c. Sur l'onglet de réglage, vous pouvez personnaliser «KL» et «KR» à différents raccourcis comme Ctrl + & Ctrl-.

| Setting |                | Spatial Registrations |  |
|---------|----------------|-----------------------|--|
| Name    | Zoom           |                       |  |
| KL      | [Ctrl + Num +] |                       |  |
| KR      | [Ctrl + Num -] | KeyBoardInfo          |  |
|         |                |                       |  |
|         | ОК             | Cannel                |  |

Image 3-15: Réglage

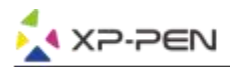

| Dial 2: Vous pouvez | configurer la | fonction Dial2 | comme Souris, | Roullette ou | personnalisable. |
|---------------------|---------------|----------------|---------------|--------------|------------------|
|---------------------|---------------|----------------|---------------|--------------|------------------|

| Othe | 1<br>1 |       |         |                |                   |   |
|------|--------|-------|---------|----------------|-------------------|---|
| Keys | Dial   | Dial2 | Control |                |                   |   |
|      |        |       |         | Track Pad Mode | Mouse             | ~ |
|      |        |       |         | F              | unctions          |   |
|      |        |       |         |                | Keyboard          | ~ |
|      |        |       |         |                | Ctrl+'-' Ctrl+'+' |   |
|      |        |       |         |                | Scroll            | ~ |
|      |        | KL    | KR      |                | Keyboard          | ~ |
|      |        |       |         |                |                   |   |
|      |        |       |         |                | No Action         | ~ |
|      |        |       |         |                | No Action         | ~ |
|      |        |       |         |                |                   |   |

Image 3-16: Dial2

Control: Vous pouvez ajuster les lumières "Wheel Light" & "Tablet Light".

| Express Keys Setting    |     |
|-------------------------|-----|
| Other                   |     |
| Keys Dial Dial2 Control |     |
| Wheel Light             | 100 |
| Tablet Light            | 100 |
|                         |     |
|                         |     |
|                         |     |
|                         |     |
|                         |     |
|                         |     |
|                         |     |
|                         |     |
|                         |     |

Image 3-17: Control

#### 1.8. Défaut

Vous pouvez cliquer sur le bouton Par Défaut pour restaurer les paramètres par défaut.

#### 19. Logo XP-Pen

X2-2EN

Cliquez sur notre logo pour visiter notre site officiel.

### Mac

Vous pouvez ouvrir la configuration du pilote Deco Pro Small & Medium en entrant dans le menu Finder > Applications > PenTabletSetting.

**Pilote IU** 

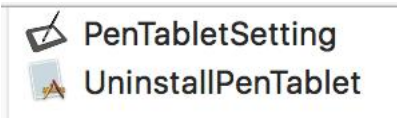

Image 3-18: Tablet Setting 1 4

|     | Deco Pro S                                   | Small                                                                                    |                              | 0        |
|-----|----------------------------------------------|------------------------------------------------------------------------------------------|------------------------------|----------|
|     |                                              | Pen Monitor Tablet Are                                                                   | ea Express Keys About        |          |
|     |                                              | Second Button<br>Pen/Eraser 📀<br>First Button<br>Right Click 📀<br>Default Button Setting | OutPut                       | Reset    |
|     | Disable pen pressure<br>Disable Key Function | Disable Display Message                                                                  |                              | Pressure |
| Wor | k Area Orientation                           |                                                                                          | CoordinateMode               |          |
|     | ight Hand                                    | Left Hand                                                                                | <ul> <li>Absolute</li> </ul> | Relative |

Image 3-19: Stylet

1.1 . Dans cet onglet, vous pouvez personnaliser la fonction des boutons latéraux du stylet, et cliquer sur «Réglage du bouton par défaut» pour revenir aux paramètres du fabricant.

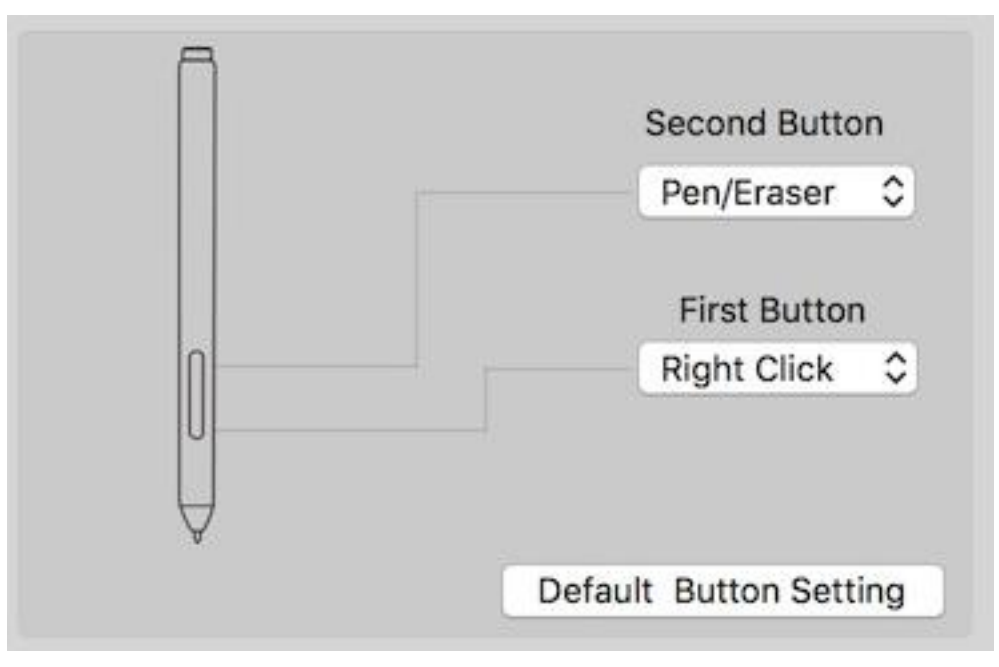

Image 3-20: Stylet

#### **Remarque:**

Bascule du pinceau à la gomme

Lorsque le stylet se trouve à l'intérieur de l'espace actif, un clic sur le bouton assigné du stylet permet de faire basculer la fonction de la pointe du stylet du pinceau à la gomme, dans un logiciel compatible. La fonction sélectionnée s'affichera alors brièvement sur l'écran du moniteur.

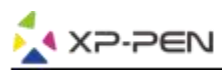

#### 1.2. Configuration de paramètres:

Désactiver la pression du stylet: Lorsque la fonction «Désactiver la pression du stylet» est activée, vous pouvez désactiver la fonction de pression du stylet.

Désactiver la fonction des raccourcis: Lorsque vous l'activez, toutes les fonctions de touches express seront désactivées.

Désactiver le message d'affichage: lorsque vous l'activez et que vous appuyez sur n'importe quelle touche express, le message ne s'affiche plus au bas de votre écran.

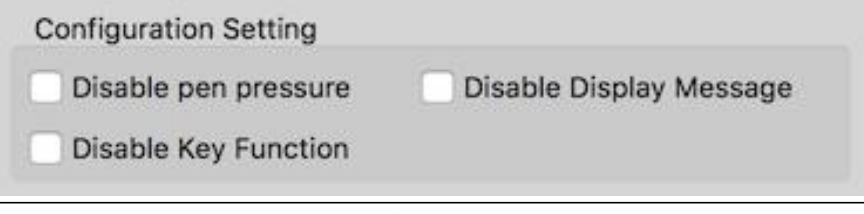

Image 3-21: Configuration de paramètres

#### 1.3. Orientation de la zone de travail:

Gauchers, Droitiers, 90 et 270:

Le Deco Pro Small & Medium peut également être configuré pour les gauchers et droitiers, 90 et 270 angles. Assurez également de faire pivoter la tablette physique.

| Work Area Orientation |             |
|-----------------------|-------------|
| O Right Hand          | C Left Hand |
| 0 90                  | 270         |

Image 3-22: Orientation de la zone de travail

#### 1.4. Output:

Vous pouvez régler la pression et la sensibilité du stylet par «Output» ou «Press» à cet endroit. Il indique le niveau de pression actuel exercé sur votre tablette et peut être utilisé pour tester la pression du stylet.

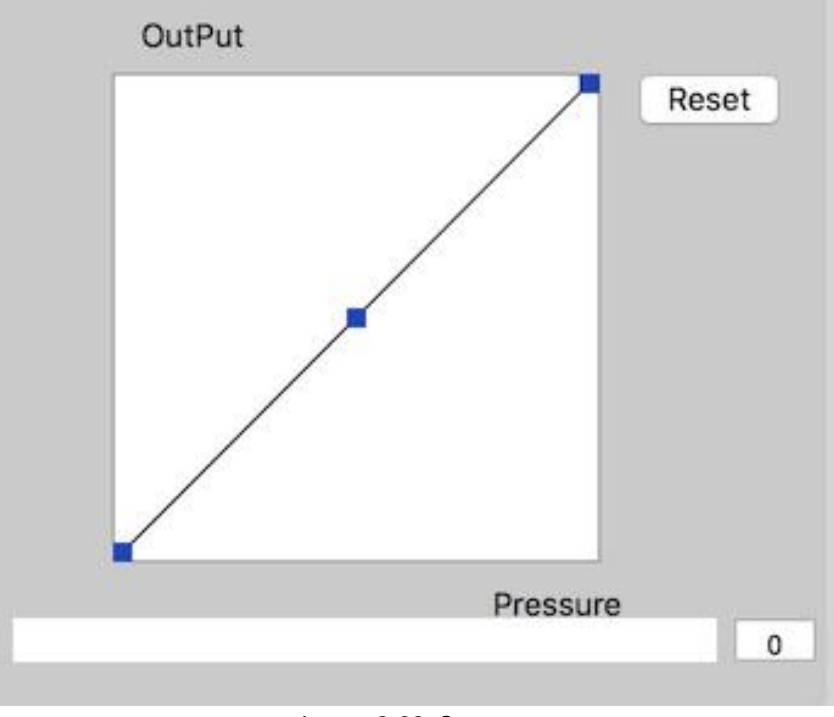

#### Image 3-23: Output

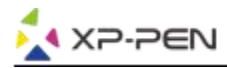

#### 1.5. Mode de la coordonnée

Mode absolu (mode stylet): Mode standard de la tablette; chaque point sur la surface active de la tablette correspond à un point absolu de l'écran de l'ordinateur.

Mode relatif (mode souris): mode souris; la surface active de la tablette ne correspond pas aux points absolus de l'écran de l'ordinateur et le stylet fonctionne comme une souris traditionnelle.

| CoordinateMode  |                     |
|-----------------|---------------------|
| Absolute        | Relative            |
|                 |                     |
| Image 2 24. Mee | la da la coordonnáo |

Image 3-24: Mode de la coordonnée

#### 1.6. Profiles Import & Export

Vous pouvez utiliser la fonction Import / Export pour enregistrer / charger les configurations des boutons stylet et des touches de raccourci.

| <pre>slet a plist format file to save</pre>                                                                                                    | 000                 |                    | PenTable           | etSetting                                                                                |                                 |
|----------------------------------------------------------------------------------------------------|---------------------|--------------------|--------------------|------------------------------------------------------------------------------------------|---------------------------------|
| Sive As: Tablet         Tags:         Where:       Mac SD         Cancel       Save         Default Button Setting       Default Button Setting         Disable Per pressure       Disable Display Message         Disable Key Function       CoordinateMode         Bisable Key Function       OcordinateMode         Bisable Key Function       CoordinateMode         Bisable Key Function       CoordinateMode         Bisable Key Function       CoordinateMode         Bisable Key Function       CoordinateMode         Bisable Key Function       CoordinateMode         Bisable Key Function       CoordinateMode         Bisable Key Function       Extension***********************************                                                                                                    |                     |                    | select a plist for | rmat file to save                                                                        | 0                               |
| Today       Pressure       Pressure         Pressure       Disable Display Message       DordinateMode         Disable pen pressure       Disable Display Message       DordinateMode         Disable Key Function       OcordinateMode       Restrice         Disable Key Function       OcordinateMode       Restrice         Disable Key Function       OcordinateMode       Restrice         Disable Key Function       OcordinateMode       Restrice         Work Area Orientation       Left Hand       Obsolute       Restrice         00       270       Import configuration file       Export configuration file       Exit         Ver: 21.0 (2019-04-10)       Import configuration file       Exit       Ver: 21.0 (2019-04-10)         Import configuration file       Exit         Ver: 21.0 (2019-04-10)         Import configuration file       Exit         Ver: 21.0 (2019-04-10)         Import configuration file       Exit         Ver: 21.0 (2019-04-10)         Import configuration file       Exit         Ver: 22.0 (2010 at 12.4 png)         Import configuration file       Exit         Verimport (bint Configuration file                                                                                                    |                     | Save As: T         | ablet              |                                                                                          |                                 |
| Import Section       Import Section       Import Section       Import Section         Import Anal Orientation       Import Section       Import Section       Import Section         Import Section       Import Section       Import Section       Import Section         Import Section       Import Section       Import Section       Import Section         Import Section       Import Section       Import Section       Import Section         Import Section       Import Section       Import Section       Import Section         Import Section       Import Section       Import Section       Import Section         Import Section       Import Section       Import Section       Import Section         Import Section       Import Section       Import Section       Import Section         Import Section       Import Section       Import Section       Import Section       Import Section         Import Section       Import Section </td <td></td> <td>Tags:</td> <td></td> <td></td> <td></td>                                                                                                    |                     | Tags:              |                    |                                                                                          |                                 |
| Wrere:       Made SD         Cancel       Save         First Button       Right Click C         Default Button Setting       Default Button Setting         Disable pen pressure       Disable Display Message         Disable Key Function       CoordinateMode         Work Area Orientation       Left Hand         Bight Hand       Left Hand         90       270         Import configuration file       Export configuration file         Ver: 2.10 (2019-04-10)         Import configuration file         Second         Processor         Open Passon         Second         Processor         Open Passon         Second         Second         Open Passon         Second         Recents         Open Passon         Second         Open Passon         Second         Open Passon         Second         Second         Second         Second         Second         Second         Second         Second         Second         Second                                                                                                    | ñ                   | iugo.              | D 14 0D            | •                                                                                        |                                 |
| First Button       Reght Click         Befault Button Setting       Default Button Setting         Default Button Setting       Pressure         Disable pen pressure       Disable Display Message         Disable Key Function       CoordinataMode         Work Area Orientation       Left Hand         90       270         Import configuration file       Export configuration file         Ver: 21.0 (2019-04-10)         Disable Key Function         Work Area Orientation       Left Hand         90       270         Import configuration file       Exit         Ver: 21.0 (2019-04-10)       Ver: 21.0 (2019-04-10)         Disable Key Function         Ver: 21.0 (2019-04-10)       Import configuration file       Exit         Ver: 21.0 (2019-010-010       Import configuration file       Exit         Ver: 21.0 (2019-010-010       Import configuration file       Exit         Ver: 21.0 (2019-010-010       Import configurations       Import configurations       Import configurations         Desktop       12-2.ppn       Import configurations       Import configurations       Import configurations         Desktop       Desktop       Import configuration te 17.017.0000       Import configuration te 17.017.0000                                                                                                    |                     | Where:             | Mac SD             | 0                                                                                        |                                 |
| First Button         Right Click         Befault Button Setting         Default Button Setting         Disable pen pressure         Disable pen pressure         Disable Key Function         Work Area Orientation         Bight Hand         Left Hand         Bight Hand         Left Hand         Bight Hand         Left Hand         Bight Click         Recents         Cordinguration file         Export configuration file         Export configuration file <td></td> <td></td> <td></td> <td>Cancel Save</td> <td>Reset</td>                                                                                                    |                     |                    |                    | Cancel Save                                                                              | Reset                           |
| Fight Click         Default Button Setting         Disable pen pressure         Disable pen pressure         Disable pen pressure         Disable pen pressure         Disable pen pressure         Disable pen pressure         Disable pen pressure         Outroin the continguration file         Report configuration file         Exit         Work Area Orientation         Unport configuration file         Exit         Ver 21.0 (2019-04-10)           Import configuration file <td></td> <td>Fir</td> <td>st Button</td> <td></td> <td></td>                                                                                                    |                     | Fir                | st Button          |                                                                                          |                                 |
| Upper default Button Setting         Disable pen pressure         Disable pen pressure         Disable Key Function         Work Area Orientation         Work Area Orientation         Bight Hand         Desition         Import configuration file         Export configuration file         Export file                                                                                                    |                     | Righ               | nt Click 🗘         |                                                                                          |                                 |
| Default Button Setting         Disable pen pressure         Disable pen pressure         Disable pen pressure         Disable key Function         Work Area Orientation         Right Hand         Def unt than the setting         Bight Hand         Def unt than the setting         Bight Hand         Def unt than the setting         Bight Hand         Def unt the setting         Def unt the setting         Deffunctions         Def unt the setting         Def unt the setting         Default Elements         Default Elements         Default Elements         Default Elements         Default Elements         Default Elements         Default Elements         Def                                                                                                    | U                   |                    |                    |                                                                                          | × 1                             |
| Default Button Setting       Pressure         Disable per pressure       Disable Display Message         Disable Key Function       OcordinateMode         Work Area Orientation       Left Hand         Bight Hand       Left Hand         90       270         Import configuration file       Exit         Ver: 21.0 (2019-04-10)         Inage 3-25: Export Fichier de Configuration file         Leit         Ver: 21.0 (2019-04-10)         Inage 3-25: Export Fichier de Configuration         Ver: 21.0 (2019-04-10)         Inage 3-25: Export Fichier de Configuration file         Ver: 21.0 (2019-04-10)         Inage 3-25: Export Fichier de Configuration file         Ver: 21.0 (2019-04-10)         Ver: 21.0 (2019-04-10)         Ver: 21.0 (2019-04-10)         Ver: 21.0 (2019-04-10)         Ver: 21.0 (2019-04-10)         Ver: 21.0 (2019-04-10)         Ver: 21.0 (2019-04-10)         Ver: 21.0 (2019-04-10)         Ver: 21.0 (2019-04-10)         Ver: 21.0 (2019-04-10)         Ver: 21.0 (2019-04-10)         Ver: 21                                                                                                    | Ą                   |                    |                    |                                                                                          |                                 |
| Configuration Setting       Pressure       0         Disable per pressure       Disable Display Message       0         Disable Key Function       0       0         Work Area Orientation       CoordinateMode       Relative         90       270       Import configuration file       Exit         Vork Area Orientation       Left Hand       Absolute       Relative         90       270       Import configuration file       Exit         Ver: 2.10 (2019-04-10)       Iter 2.20       Ver: 2.10 (2019-04-10)         Pressure for configuration file       Exit         Ver: 2.10 (2019-04-10)         Pressure for configuration file       Exit         Ver: 2.10 (2019-04-10)         Pressure for configuration file       Exit         Ver: 2.10 (2019-04-10)         Pressure for configuration file       Control Configuration         Pressure for configuration         Pressure for configuration         Pressure for configuration         Pressure for configuration         Pressure for configuration         Pressure for configuration         Pressure for configuration <t< td=""><td></td><td>Default But</td><td>tton Setting</td><td></td><td></td></t<>                                                                                                    |                     | Default But        | tton Setting       |                                                                                          |                                 |
| Disable pap pressure       Disable Display Message         Disable Kay Function       o         Work Area Orientation       CoordinateMode         • Absolute       Relative         90       270         Import configuration file       Exit         Ver: 21.0 (2019-04-10)         Image 3-25: Export Fichier de Configuration file         Ver: 21.0 (2019-04-10)         Image 3-25: Export Fichier de Configuration         Image 3-25: Export Fichier de Configuration         Ver: 21.0 (2019-04-10)         Image 3-25: Export Fichier de Configuration         Ver: 21.0 (2019-04-10)         Image 3-25: Export Fichier de Configuration         Ver: 21.0 (2019-04-10)         Ver: 21.0 (2019-04-10)         Ver: 21.0 (2019-04-10)         Ver: 21.0 (2019-04-10)         Ver: 21.0 (2019-04-10)         Control         Ver: 21.0 (2019-04-10)         Ver: 21.0 (2019-04-10)         Ver: 21.0 (2019-04-10)         Ver: 21.0 (2019-04-10)         Ver: 21.0 (2019-04-10)         Ver: 21.0 (2019-04-10)         Ver: 21.0 (201                                                                                                    | Configuration Setti | na                 |                    |                                                                                          |                                 |
| □ Disable Key Function       0         Work Area Orientation       Left Hand         ● Right Hand       Left Hand         ● 90       270         Import configuration file       Export configuration file         ● 90       270         Import configuration file       Export configuration file         ● 90       270         Import configuration file       Exit         Ver: 2.1.0 (2019-04-10)         Image 3-25: Export Fichier de Configuration         Image 3-25: Export Fichier de Configuration         ● 90       02.png         ● 12-1.jpg       ● 00wnloads         ● 22.png       ● 00wnloads         ● 22.png       ● 12-1.jpg         ● Creative Cl       ● 2.png         ● Recents       ● 02.png         ■ 12-2.png       • 12-1.jpg         ● 12-2.png       • 2.sective_bottoms/keys         ● Desktop       ■ 12-3.png         ● Downloads       ● export.jpg         ● Downloads       ● export.jpg         ● Downloads       ● sourt.jpg         ● Downloads       ● sourt.jpg         ● Downloads       ● sourt.jpg         ● Downloads       ● sourt.jpg         ● Downloads </td <td>Disable pen pres</td> <td>ssure Disable Disn</td> <td>lav Message</td> <td></td> <td>Pressure</td>                                                                                                    | Disable pen pres    | ssure Disable Disn | lav Message        |                                                                                          | Pressure                        |
| Work Area Orientation<br>Right Hand<br>Right Hand<br>Right Right Hand<br>Right Right R | Disable Key Fun     |                    | ay message         |                                                                                          | 0                               |
| Work Area Drientation       CoordinateMode            • Right Hand        Left Hand             • 90        270          Import configuration file       Export configuration file       Exit         Ver: 2.1.0 (2019-04-10)       Ver: 2.1.0 (2019-04-10)         Image 3-25: Export Fichier de Configuration         Please select image(s) to show.              • Please select image(s) to show.               • Please select image(s) to show.               • Please select image(s) to show.               • Please select image(s) to show.               • Ozena              • Oxenloads               • Ozena            • 12-1, jpg           • Oxenloads             • 12-2, png           • Ozena            • 12-3, png           • Iz-4, png             • 12-1, jpg           • Dist version="1.6", export.ise very.active .bottome/key>             • Desktop           • EuGlet.plist             • Desktop           • Tablet.plist             • Cloud Drive                                                                                                    |                     |                    |                    |                                                                                          |                                 |
| Origin Table       Cent Hand       Absolute       Relative         90       270         Import configuration file       Export configuration file       Exit         Ver: 2.1.0 (2019-04-10)       Ver: 2.1.0 (2019-04-10)         Image 3-25: Export Fichier de Configuration         Please select image(s) to show.         Image 3-25: Export Fichier de Configuration         Please select image(s) to show.         Image 3-25: Export Fichier de Configuration         Please select image(s) to show.         Image 3-25: Export Fichier de Configuration         Image 3-25: Export Fichier de Configuration         Image 3-25: Export Fichier de Configuration         Image 3-25: Export Fichier de Configuration         Image 3-25: Export Fichier de Configuration         Image 3-25: Export Fichier de Configuration         Image 3-25: Export Fichier de Configuration         Image 3-20: Export         Image 3-20: Export         Image 3-20: Export         Image 3-20: Export         Image 3-20: Export         Image 3-20: Export         Image 3-20: Export         Image 3-20: Export         Image 3-20: Export         Image 3-20: Export         Image 3-20: Export         Image 3-20:                                                                                                    | Work Area Orientati | O Loft Ha          | nd                 | CoordinateMode                                                                           |                                 |
| 90 270<br>Import configuration file Exit<br>Let Let Let Let Let Let Let Let Let Let                                                                                                    | Chight Hand         |                    | ilu                | Absolute                                                                                 | Relative                        |
| Import configuration file       Exit         LeslieMac       Ver: 21.0 (2019-04-10)         Image 3-25: Export Fichier de Configuration         Please select image(s) to show.         Please select image(s) to show.                                                                                                    | 090                 | 270                |                    |                                                                                          |                                 |
| <pre>Ver: 2.1.0 (2019-04-05) Image 3-25: Export Fichier de Configuration Please select image(s) to show.  Please select image(s) to show.  Please select image(s) to</pre>                                                                                                    |                     |                    | Import config      | guration file Export                                                                     | t configuration file Exit       |
| Image 3-25: Export Fichier de Configuration         Please select image(s) to show.         Image 3-25: Export Fichier de Configuration         Image 3-25: Export Fichier de Configuration         Image 3-25: Export fichier de Configuration         Image 3-25: Export fichier de Configuration         Image 3-25: Export fichier de Configuration         Image 3-25: Export fichier de Configuration         Image 3-25: Export fichier de Configuration         Image 3-25: Export fichier de Configuration         Image 3-25: Export fichier de Configuration         Image 3-25: Export fichier de Configurati                                                                                                    |                     |                    |                    |                                                                                          | Ver: 2.1.0 (2019-04-10)         |
| Piease select image(s) to show.  Piease select image(s) to show.                                                                                                    |                     | Image 3-2          | 25. Export Fi      | chier de Configurat                                                                      | ion                             |
| Image: Source       Image: Source       Concept       Concept       C                                                                                                    |                     | intege 5 2         | Please select in   | nage(s) to show.                                                                         |                                 |
| Favorites       Today          Image: Creative Cl       02.png       02.png         Image: Creative Cl       02.png       02.png         Image: Creative Cl                                                                                                    |                     |                    | Downloads          |                                                                                          | A Q Search                      |
| Favorites       Today            Recents        02.png             Creative CL        02.png             Ar Applications        12-2.png             Desktop        12-3.png             Desktop        12-4.png             Desktop        12-3.png             Desktop        12-4.png             Desktop        12-3.png             Desktop        12-4.png             Desktop        12-3.png             Desktop        12-4.png             Desktop        12-6.pPORT.pdf             Desktop        EUGEE TECPPORT.pdf             mport.jpg        import.jpg             import.jpg        import.jpg             icloud Drive           Save.plist             Devices           Yesterday           Yesterday             video.rar           Yetions 7 Days               Remote Disc           Yesterday           Yesterday             wideo.rar                                                                                                    |                     |                    | CONTINUEDS         | <u> </u>                                                                                 |                                 |
| <ul> <li>Recents</li> <li>O2_png</li> <li>Creative Cl</li> <li>12-1.jpg</li> <li>12-2.png</li> <li>12-2.png</li> <li>12-3.png</li> <li>12-3.png</li> <li>12-4.png</li> <li>12-4.png</li> <li>12-jpg</li> <li>LogEt TECPPORT.pdf</li> <li>export.jpg</li> <li>Dosktop</li> <li>Save.plist</li> <li>Created Friday, June 8, 2018 at 4:26 PM</li> <li>Modified June 16, 2018 at 11:44 PM</li> <li>Last opened</li> <li>Add Tags</li> <li>Cancel Open</li> </ul>                                                                                                    | Favorites           | Today              |                    | xml version="1.0"</th <th>encoding="UTF-8"?&gt;</th>                                     | encoding="UTF-8"?>              |
| Creative Cl       □ 12-2.png         Applications       □ 12-3.png         □ Desktop       □ 12-4.png         □ 12-4.png       □ 12-4.png         □ 12-4.png       □ 12-4.png         □ 12-3.png       □ 12-4.png         □ 12-4.png       □ 12-4.png         □ 12-3.png       □ 12-4.png         □ 12-4.png       □ 12-4.png         □ 12.jpg       □ EUGEE TECPPORT.pdf         □ export-1.png       □ export-1.png         □ Documents       □ import.pg         □ icloud Drive       □ save.plist         □ cloud Drive       □ Save.plist         □ cloud Drive       □ Save.plist         □ LeslieMac       □ video.rar         ○ Remote Disc       □ video.rar         Previous 7 Days       □                                                                                                    | Recents             | = 12-1.jpg         |                    | 1.0//EN" "http://www.                                                                    | .apple.com/DTDs/                |
| A: Applications       12-3.png         Desktop       12-4.png         Desktop       12.jpg         Downloads       EUGEE TECPPORT.pdf         EUGEE TECPPORT.pdf <key>Active.bottom</key> export.jpg       export.jpg         Documents       import.jpg         icloud Drive       Save.plist         Created Friday, June 8, 2018 at 4:26 PM         Modified June 16, 2018 at 11:44 PM         LeslieMac       Yesterday         video.rar       Add Tags         Cancel       Open                                                                                                    | Creative Cl         | 12-2.png           |                    | <pre><pre><pre><pre><pre><pre><pre><pre></pre></pre></pre></pre></pre></pre></pre></pre> | **<br>*                         |
| <ul> <li>Desktop</li> <li>12-4.png</li> <li>12.jpg</li> <li>12.jpg</li> <li>EUGEE TECPPORT.pdf</li> <li>export.lpg</li> <li>export.jpg</li> <li>Documents</li> <li>import.lpg</li> <li>Save.plist</li> <li>Created Friday, June 8, 2018 at 4:26 PM</li> <li>Modified June 16, 2018 at 11:44 PM</li> <li>Last opened</li> <li>Add Tags</li> <li>Kesterday</li> <li>Vesterday</li> <li>Vesterday</li> <li>Vesterday</li> <li>Vesterday</li> <li>Vesterday</li> <li>Vesterday</li> <li>Vesterday</li> <li>Created Friday, June 8, 2018 at 4:26 PM</li> <li>Modified June 16, 2018 at 11:44 PM</li> <li>Last opened</li> <li>Add Tags</li> </ul>                                                                                                    | Applications        | 12-3.png           |                    | <pre><dict>     <key>DEV_1000</key></dict></pre>                                         | 00_5625_H_6_1                   |
| <ul> <li>Downloads</li> <li>EUGEE TECPPORT.pdf</li> <li>export-1.png</li> <li>export-1.png</li> <li>import.jpg</li> <li>Desktop</li> <li>Save.plist</li> <li>Created Friday, June 8, 2018 at 4:26 PM</li> <li>Modified June 16, 2018 at 11:44 PM</li> <li>Last opened</li> <li>Add Tags</li> <li>Remote Disc</li> </ul>                                                                                                    | C Desktop           | 12-4.png           |                    | <dict></dict>                                                                            | >Active.bottom                  |
| iCloud       export-1.png         Import.jpg       import-1.png         Import.jpg       import.jpg         Import.jpg       Save.plist         Import.jpg       Save.plist         Import.jpg                                                                                                    | O Downloads         | EUGEE TECPPC       | ORT.pdf            | <inter< td=""><td>eger&gt;5625</td></inter<>                                             | eger>5625                       |
|                                                                                                    | iCloud              | export-1.png       |                    | <key< td=""><td>A Hater</td></key<>                                                      | A Hater                         |
| Desktop     Desktop     Save.plist     Save.plist     Created     Friday, June 8, 2018 at 4:26 PM     Modified     June 16, 2018 at 11:44 PM     LeslieMac     Yesterday     video.rar     Previous 7 Days     I      Cancel     Open                                                                                                    | Documents           | export.jpg         |                    | т                                                                                        | ablet.plist                     |
| Image: Desktop     Save.plist     property list - 3.6 MB       Isolar Size     Save.plist     Created       Friday, June 8, 2018 at 4:26 PM     Modified       Devices     Tablet.plist       LeslieMac     Yesterday       Video.rar     Add Tags       Previous 7 Days     II                                                                                                    |                     | import.jpg         |                    |                                                                                          | nannastu lint 0.0 tan           |
| □ Icloud Drive       □ Screensing (21)(1).prig         Devices       □ Tablet.plist         □ LeslieMac       Yesterday         ☑ Video.rar       Add Tags         Previous 7 Days       II                                                                                                    | Desktop             | Save.plist         |                    | Created                                                                                  | Friday, June 8, 2018 at 4:26 PM |
| Devices  LeslieMac  Yesterday  Video.rar  Previous 7 Days  Cancel Open                                                                                                    | iCloud Drive        | Tablet pliet       | Bud th             | Modified                                                                                 | June 16, 2018 at 11:44 PM       |
| LeslieMac     Video.rar     Previous 7 Days     Cancel     Open                                                                                                    | Devices             | Vesterder          |                    | Last opened                                                                              |                                 |
| Remote Disc     Previous 7 Days     II     Cancel Open                                                                                                    | LeslieMac           | video rer          |                    |                                                                                          | Add Tags                        |
| Cancel Open                                                                                                    | Remote Disc         | Previous 7 Days    | 11                 |                                                                                          |                                 |
| The second second second second second second second second second second second second second second second se                                                                                                    |                     |                    | 1.57)              |                                                                                          | Cancel Open                     |

Image 3-26: Import fichier de configuration

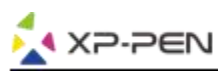

(

#### 2. Moniteur

L'onglet «Moniteur» vous permet de configurer Deco Pro Small & Medium pour l'utilisation avec un seul ou plusieurs moniteurs. La tablette peut également être configurée pour n'utiliser qu'une partie de votre écran.

|           | Per                       | TabletSetting        |                  |            |             |
|-----------|---------------------------|----------------------|------------------|------------|-------------|
| Deco Pro  | Small                     |                      |                  | 0          |             |
|           | Pen Monitor Tabl          | et Area Express Keys | About            |            |             |
| Monitor   | onitor Mapping Full Monit | or                   | 0                |            |             |
|           |                           |                      |                  |            |             |
|           |                           |                      | Offset [X]       | 0          | Pixels      |
| Color LCD | Artist 12                 |                      | Offset [Y]       | 0          | Pixels      |
|           |                           |                      | Width [X]        | 3040       | Pixels      |
|           |                           |                      | Height [Y]       | 900        | Pixels      |
|           |                           |                      |                  |            |             |
|           | Import of                 | configuration file   | Export configura | tion file  | Exit        |
|           |                           |                      |                  | Ver: 2.1.0 | (2019-04-10 |
|           |                           |                      |                  |            |             |

Image 3-27: Moniteur

#### 3. Zone de la tablette

Vous pouvez ajuster la zone de travail à l'écran de votre tablette dans cet onglet.

- 3.1. Zone pleine sélectionne automatiquement la surface de travail la plus grande.
- 3.2. Ratio de l'écran ajuste la zone de travail à l'écran de la tablette en fonction de la résolution de votre moniteur
- 3.3. Wheel & Tablet LED peut vous permettre de régler les lumières Wheel & Tablet.

|             |             | PenTabletSetti     | ing         |             |                 |              |
|-------------|-------------|--------------------|-------------|-------------|-----------------|--------------|
| Deco F      | Pro Small   |                    |             |             | 0               |              |
|             | Pen Monitor | Tablet Area        | Express Key | s About     |                 |              |
| Active Area |             |                    |             |             |                 |              |
|             |             |                    |             |             |                 |              |
|             |             |                    | F           | ull Area    | Screen Ra       | tio          |
|             |             |                    |             | Offset [X]: | 0 Inc           | h            |
| •           |             |                    |             | Offset [Y]: | 0 Inc           | h            |
|             |             |                    |             | Width [X]:  | 9.06 Incl       | n            |
|             |             |                    |             | Height [Y]: | 5.1 Inc         | h            |
|             |             |                    |             |             |                 |              |
| Wheel LED:  |             | Т                  | ablet LED:  |             |                 |              |
| 0           | 1           | 00 0               | )           |             |                 | 100          |
|             | Imp         | port configuration | on file     | Export cor  | figuration file | Exi          |
|             |             |                    |             |             | Vor: 2          | 1.0 (2010-0) |

Image 3-28: Zone Pleine

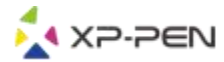

### 4. Touches de Raccourcis

#### **Remarques:**

- (a). Les touches de raccourci de Deco Pro Small & Medium sont conçues pour fonctionner avec la méthode de saisie en anglais américains. Les raccourcis ne peuvent pas fonctionner correctement avec les méthodes de saisie des autres langues.
- (b). Par défaut, les touches express de Deco Pro Small & Medium sont configurées selon les raccourcis standard de Photoshop. Les touches peuvent être personnalisées pour fonctionner efficacement dans d'autres logiciels.
- 4.1. Dans l'onglet Express Keys, chaque touche express a une valeur par défaut.

|   |                |              | PenTabletSe      | etting         |                           |                         |
|---|----------------|--------------|------------------|----------------|---------------------------|-------------------------|
|   | Deco Pro Small |              |                  |                |                           | 0                       |
|   | F              | Pen Monitor  | Tablet Area      | Express Keys   | About                     |                         |
| s | Shortcut Keys: | Druch Cine   |                  | Built-in Funct | tion Key:                 |                         |
|   | KI 💟           | Brush Size 4 |                  | 51             | Scroll Up/Down            |                         |
|   |                | F            |                  |                | 7                         |                         |
|   |                | L            |                  |                | L                         | Keyboard Set<br>Default |
|   |                |              | Import configura | ition file E   | Export configuration file | e Exit                  |
| 6 |                |              |                  |                | Ver:                      | 2.1.0 (2019-04-10)      |

Image 3-29: Express keys

Vous pouvez choisir vos fonctions préférées pour les touches de raccourci Deco Pro Small & Medium. Utilisez l'option «Réinitialiser les paramètres définis par le client» pour programmer des raccourcis personnalisables.

| Allas: | Comma | and + V     |        |          |       |  |
|--------|-------|-------------|--------|----------|-------|--|
|        | (     | Application | HotKey | Internet | Mouse |  |
|        |       |             | Commar | id + V   |       |  |
|        |       |             |        | -        |       |  |

Image 3-30: Paramètre d'action

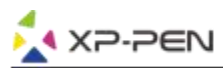

Vous pouvez définir chaque touche de raccourci pour des logiciels différents.

a. Cliquez sur le bouton "+" pour aller à l'onglet "Sélection programme".

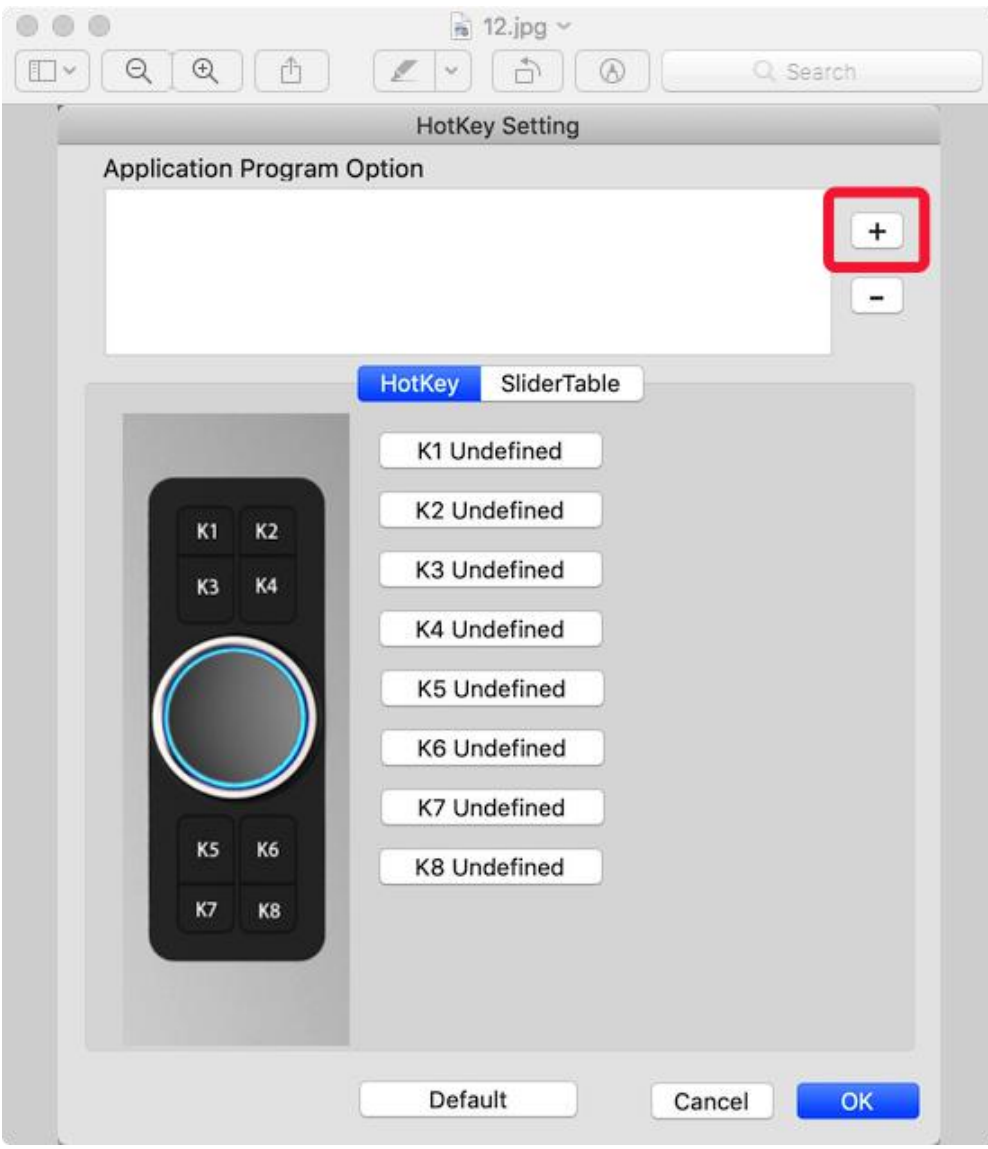

Image 3-31: Sélection de Programme

b. Votre choix de logiciel.

|                                                                                                    | Please sele                                                                                                    | ect app to show.                              |                                                                                               |
|----------------------------------------------------------------------------------------------------|----------------------------------------------------------------------------------------------------|-----------------------------------------------|-----------------------------------------------------------------------------------------------|
|                                                                                                    | Applicatio                                                                                                    | ons 🗘                                         | 1 C Q Search                                                                                  |
| Favorites<br>Recents<br>Creative Cl<br>Applications<br>Desktop<br>Downloads<br>iCloud<br>Documents<br>Desktop<br>Cloud Drive<br>Desktop<br>Cloud Drive<br>Desktop<br>Comments<br>Remote Disc | 2017<br>Adobe Animate CC 2017  Adobe Charr CC (Beta)<br>Adobe Creative Cloud<br>Adobe Illustor CC 2017  Adobe Illustor CC 2017  Adobe Lightroom<br>Adobe Lightroom<br>Adobe Medier CC 2017  Adobe Photop CC 2017  Adobe Photop CC 2017  Adobe | Created<br>Modified<br>Last opened<br>Version | FireAlpaca<br>Application - 72.3 MB<br>June 15, 2017 at 10:54 AM<br>June 15, 2017 at 10:54 AM |
|                                                                                                    |                                                                                                    |                                               | Cancel Open                                                                                   |

#### Image 3-32: Sélection de Programme

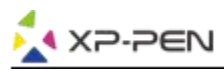

c. Retournez à l'onglet "Paramètres des touches de raccourci", cliquez sur l'icône de la tablette, puis personnalisez les touches de raccourci. Lorsque vous avez terminé, cliquez sur le bouton "OK" et quittez le menu des paramètres de la tablette.

| HotKey Setting                                              |
|-------------------------------------------------------------|
| Application Program Option                                  |
| FireAlpaca.                                                 |
| HotKey SliderTable                                          |
| K1 Undefined                                                |
| K2 Undefined                                                |
| K3 K4 K3 Undefined                                          |
| K4 Undefined                                                |
| K5 Undefined                                                |
| K6 Undefined                                                |
| K7 Undefined                                                |
| K5 K6<br>K7 K8<br>K8 Undefined                              |
| Default Cancel OK                                           |
| Image 3-33: Touches de Raccourcis                           |
| Action Setting                                              |
| Alias: B                                                    |
| Application HotKey Internet Mouse                           |
| Press the keyboard key to set the combination shortcut key: |
| В                                                           |
| Default HotKey: Brush Tool                                  |
| Cancel Ok                                                   |

Image 3-34: Paramètres d'Action

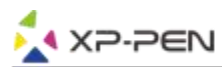

#### Vous pouvez définir chaque bouton de réglage pour les logiciels différents.

a.Cliquez d'abord sur l'icône du logiciel, puis sélectionnez l'onglet "Dial".

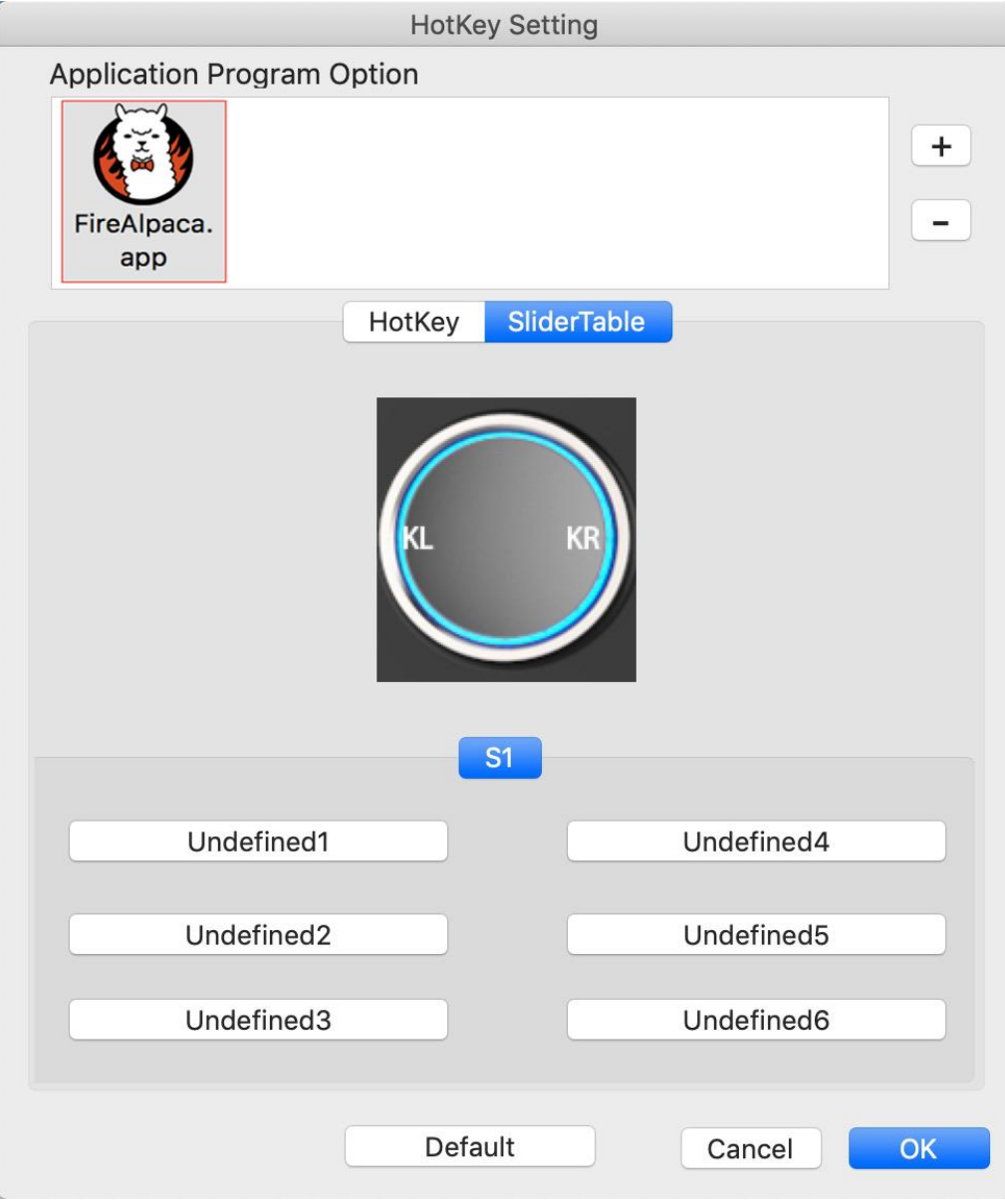

Image 3-35: Slider

b. Cliquez sur chaque fonction des boutons de réglages.

c. Sur l'onglet de configuration, vous pouvez personnaliser les raccourcis tels que «Left Hotkey» et «Right HotKey» en Ctrl + & Ctrl-.

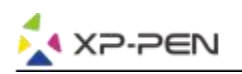

|                      | Left Hotkey            | Right Hotkey      |   |  |
|----------------------|------------------------|-------------------|---|--|
|                      | Lent Hotney            | rught hoursey     | 1 |  |
| Alian 0              |                        |                   |   |  |
| Allas: Scroll Up     |                        |                   |   |  |
| ess the keyboard key | / to set the combinati | on shortcut key : |   |  |
| coo the keybourd key |                        | on onorcouckey .  |   |  |
|                      |                        |                   |   |  |
|                      | No                     | Action            |   |  |
|                      |                        |                   |   |  |
|                      |                        |                   |   |  |
|                      | No Action              | - T               |   |  |
| Default HotKey:      | NO ACTON               |                   |   |  |
| Default HotKey:      | No Action V            | 9                 |   |  |
| Default HotKey:      | No Action              |                   |   |  |
| Default HotKey:      |                        |                   |   |  |

Image 3-36: Slider Setting

**5. À propos** L'onglet "À propos" s'affiche la version actuelle du pilote.

|             |       |         | PenTabletSe    | etting       |              |               |              |       |
|-------------|-------|---------|----------------|--------------|--------------|---------------|--------------|-------|
| Deco Pro Sm | all   |         |                |              |              | 0             |              |       |
|             | Pen M | Monitor | Tablet Area    | Express Keys | About        |               |              |       |
|             |       |         |                |              |              |               |              |       |
|             |       |         |                |              |              |               |              |       |
|             |       |         |                |              |              |               |              |       |
|             |       |         |                |              |              |               |              |       |
|             |       |         |                |              |              |               |              |       |
|             |       |         |                |              |              |               |              |       |
|             |       |         |                |              |              |               |              |       |
|             |       |         |                |              |              |               |              |       |
|             |       |         |                |              |              |               |              |       |
|             |       | Pe      | nTablet Versio | n 2.1.0      |              |               |              |       |
|             |       |         |                |              |              |               |              |       |
|             |       | Im      | port configura | tion file    | Export confi | guration file | Ev           | i+    |
|             |       |         | port conligure |              | Export com   | Vore 2        | 1.0 (2010.0  | 4.10) |
|             |       |         |                |              |              | ver: 2        | .1.0 (2019-0 | 4-10) |

Image 3-37: A Propos

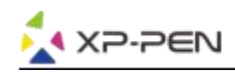

## { IV. Désinstallation du pilote }

### Windows

Dans la page d'Accueil, ouvrez [Settings] → [Apps & features] Choisissez l'option "Pentablet" et cliquez sur "Uninstall". Suivez les instructions à l'écran jusqu'à la fin.

## Мас

Ouvrez [Finder]  $\rightarrow$  [Applications]  $\rightarrow$  [PenTablet], puis cliquez sur "Uninstall Pen Tablet" et suivez les instructions à l'écran.

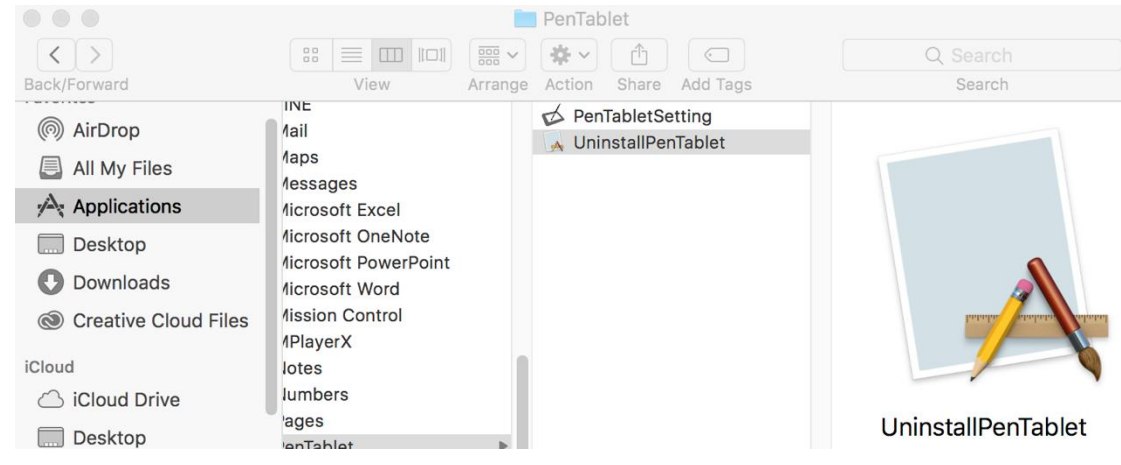

Image 4-1: Mac désinstallation

#### **Remarque:**

Si vous voulez réinstaller le pilote Deco Pro Small & Medium, assurez-vous de redémarrer l'ordinateur après la désinstallation du pilote soit terminée.

## { **VI. FAQ** }

#### 1. Je ne peux pas utiliser le stylet pour contrôler le curseur.

Désinstallez le pilote Deco Pro Small & Medium. Si son programme de désinstallation ne s'exécute pas, exécutez à nouveau le programme d'installation du pilote, puis autorisez-le à désinstaller le pilote. Redémarrez l'ordinateur, puis connectez la tablette à votre ordinateur et testez votre stylet.

Si le curseur peut répondre à votre stylet, cela prouve que la tablette est fonctionnel. En ce cas, réinstallez le pilote Deco Pro Small & Medium en respectant les étapes suivantes (Windows):

Téléchargez le dernier pilote de la tablette sur www.xp-pen.com, puis extrayez le contenu «.zip» sur le bureau et l'installer.

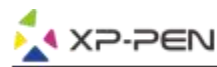

#### 2. Comment vérifier si le pilote Deco Pro Small & Medium a été installé avec succès?

a. Après l'installation du pilote, l'icône du pilote Deco Pro Small & Medium ( 📝 ) s'affiche dans la barre des

tâches en bas à droite de votre écran (Windows OS). Le stylet contrôle le curseur, et la sensibilité de pression fonctionne dans l'onglet "Pressure Test (Test de pression)" dans l'IU du pilote.

#### 3. Comment puis-je déterminer si un problème est lié au logiciel ou au matériel?

a. Connectez et installez Deco Pro Small & Medium sur un autre ordinateur. Si la tablette fonctionne correctement sur un autre ordinateur, normalement c'est un problème logiciel - assurez-vous que TOUS les pilotes de tablette graphique (y compris celui de Deco Pro Small & Medium) sont désinstallés et supprimés de votre ordinateur avant de réinstallez Deco Pro Small & Medium.

#### Si vous avez des questions, n'hésitez pas à nous contacter:

Web: <u>www.xp-pen.com</u> Email: <u>service@xp-pen.com</u>